## Exporting a Classlist From D2L to a CSV File

Under the Grades tab, select **Enter Grades**. From there, click on **Export**.

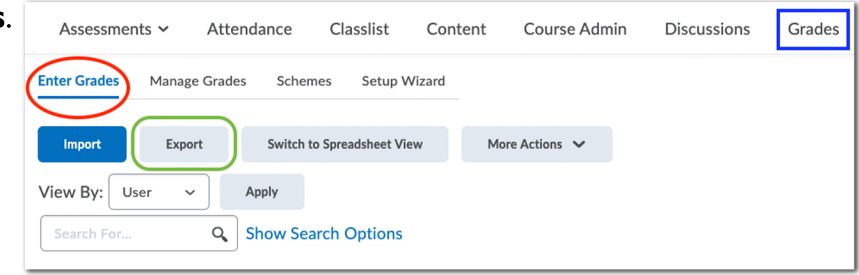

| Export Grades                                                                                                    |  |
|----------------------------------------------------------------------------------------------------|--|
| Export Options<br>Export Grade Items For                                                                                                    |  |
| All users V Apply                                                                                                    |  |
| Key Field<br>Org Defined ID<br>Username<br>Both                                                                                                    |  |
| Sort By Default                                                                                                    |  |
| Grade Values<br>Points grade<br>Grade Sekeme                                                                                                    |  |
| User Details    Image: Second system   Image: Second system </td <td></td> |  |
| Export to CSV Export To Excel Cancel                                                                                                    |  |

On the Export Grades page, under Key Field, select Username.

Make sure none of the options within the Grade Values are selected.

Then under User Details, check the **Last Name** and **First Name** boxes.

Once everything is completed, click the **Export to CSV** button at the bottom of the page.

| Export Grades                                            |                                                                              | ×  |
|----------------------------------------------------------|------------------------------------------------------------------------------|----|
|                                                          | Complete                                                                     |    |
| Congratulations! Your<br>Courses_GradesExpo<br>download. | export Teaching Blended & Online<br>rt_2020-10-23-16-11.csv is now ready for | r  |
|                                                          |                                                                              |    |
|                                                          |                                                                              |    |
| Download                                                 | Close                                                                        | 1. |

The final product will require some manual manipulation.

When the file is ready, click **Download** and this will save the file to

the computer.

Column D, with the header **End-of-Line Indicator**, would need to be removed.

Lastly, the **#** sign at the beginning of each username, would also need to be deleted.

When completed, the spreadsheet should look like this.

|   |    | A             | В             | С          |
|---|----|---------------|---------------|------------|
|   | 1  | Username      | Last Name     | First Name |
|   | 2  | aabduloviccu  | Abdulovic-Cu  | Amy        |
|   | 3  | aabreu        | Abreu-Serrar  | Amara      |
| 4 | 4  | aabuzeid      | Abuzeid       | Adel       |
|   | 5  | aameri        | Ameri         | Afshin     |
|   | 6  | aara          | Ara           | Anjum      |
|   | 7  | abaerellingto | Baer Ellingto | Aimee      |
| 1 | 8  | abaldwin      | Baldwin       | Amy        |
|   | 9  | abarefield    | Barefield     | Amanda     |
| 1 | .0 | abehr         | Behr          | Amanda     |
| 1 | .1 | aberman       | Berman        | Adam       |
| 1 | .2 | ablanchard    | Blanchard     | Amy        |
| 1 | .3 | abookout      | Coleman       | Mandy      |
| 1 | .4 | abratton      | Bratton       | Angela     |
| 1 | .5 | abrumfield    | Brumfield     | April      |
| 1 | .6 | abruno        | Bruno         | Askiel     |
| 1 | .7 | acaldwel      | Caldwell      | Alice      |
| 1 | .8 | achaffin      | Chaffin       | Amanda     |
| 1 | .9 | achao         | Chao          | Andrew     |
| 2 | 20 | achristman    | Christman     | Ashley     |
| 2 | 1  | acmorrow      | Morrow        | Achilia    |

| $\mathbf{\mathbf{x}}$ | А             | В             | С          | D             | E        |
|-----------------------|---------------|---------------|------------|---------------|----------|
| 1                     | Username      | Last Name     | First Name | End-of-Line I | ndicator |
| 2                     | #aabdulovicc  | Abdulovic-Cu  | Amy        | #             |          |
| 3                     | #aabreu       | Abreu-Serrar  | Amara      | #             |          |
| 4                     | #aabuzeid     | Abuzeid       | Adel       | #             |          |
| 5                     | #aameri       | Ameri         | Afshin     | #             |          |
| 6                     | #aara         | Ara           | Anjum      | #             |          |
| 7                     | #abaerellingt | Baer Ellingto | Aimee      | #             |          |
| 8                     | #abaldwin     | Baldwin       | Amy        | #             |          |
| 9                     | #abarefield   | Barefield     | Amanda     | #             |          |
| 10                    | #abehr        | Behr          | Amanda     | #             |          |
| 11                    | #aberman      | Berman        | Adam       | #             |          |
| 12                    | #ablanchard   | Blanchard     | Amy        | #             |          |
| 13                    | #abookout     | Coleman       | Mandy      | #             |          |
| 14                    | #abratton     | Bratton       | Angela     | #             |          |
| 15                    | #abrumfield   | Brumfield     | April      | #             |          |
| 16                    | #abruno       | Bruno         | Askiel     | #             |          |
| 17                    | #acaldwel     | Caldwell      | Alice      | #             |          |
| 18                    | #achaffin     | Chaffin       | Amanda     | #             |          |
| 19                    | #achao        | Chao          | Andrew     | #             |          |
| 20                    | #achristman   | Christman     | Ashley     | #             |          |
| 21                    | #acmorrow     | Morrow        | Achilia    | #             |          |